# **Update a Facility Contact**

### Login

1. Login to https://partnerpass.krogerapps.com/

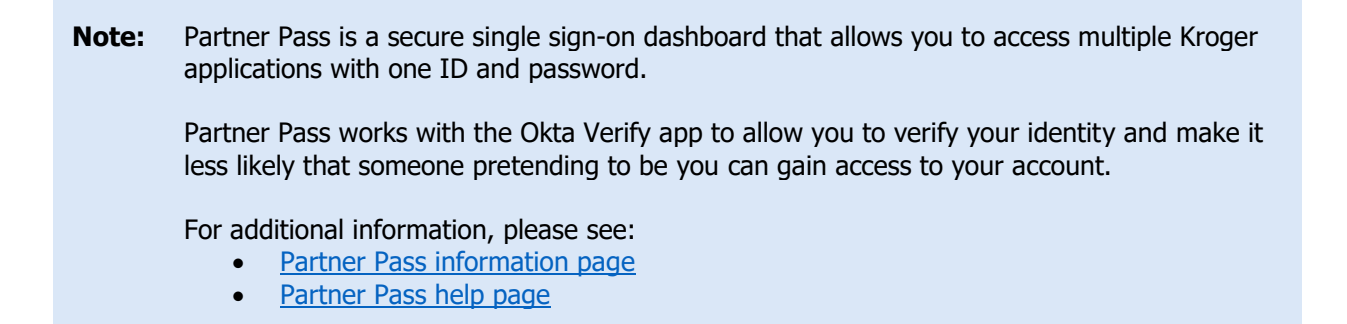

2. On the Supplier Hub tile, click **Open Supplier Hub** (A).

| Partner<br>Pass | Partner Pass                                                                           | ? | SH |
|-----------------|----------------------------------------------------------------------------------------|---|----|
| 88              | My Applications                                                                        |   |    |
| Q               | Supplier Hub<br>Kroger's centralized vendor manage ystem<br>Open Supplier Hub          |   |    |
|                 | Other Applications                                                                     |   | *  |
|                 | You can find additional details and information at <u>The Kroger Co.</u>               |   |    |
|                 | FINALY<br>COMPANES © Copyright 2021 The Kroger Co. All Rights Reserved. Privacy Policy |   |    |

## Facility Address Book Screen

3. Click Facility Address Book (A).

| KRC | GERTECHNOLOGY Supp         | lier Management                                     |                                 |                                 | î            | $\otimes$     | *           | \$           | ۰            | I        | Logged In As   | SA66095 | ሳ    |
|-----|----------------------------|-----------------------------------------------------|---------------------------------|---------------------------------|--------------|---------------|-------------|--------------|--------------|----------|----------------|---------|------|
| Sup | pliers                     |                                                     |                                 |                                 |              |               |             |              |              |          |                |         |      |
|     | Quick Update               | The Job Center LLC - O                              | rganization Numbe               | er 3027726: Quick l             | Jpdate       |               |             |              |              |          |                | Up      | date |
|     | Company Profile            | * Indicates required field                          | The Job Center III C            | Dup & Bradetreet (DUN           | S) Number    | 960878        | 820         |              |              |          |                |         |      |
|     | Organization               | Vendor Onboarding Status:                           | Vendor Profile Approved         | Vendor Complia                  | nce Status   | Supplie       | r Informati | on Require   | ed           |          |                |         |      |
|     | Categorization             | Hide Instructions<br>Welcome to the Kroger Supplier | Hub! Use the menu on the lef    | ft to go to the desired section | or use the   | buttons at    | the top rig | ht of the s  | creen to n   | avigate  | between sectio | ns      |      |
|     | Cybersecurity              | If this is your first time accessing Su             | upplier Hub or you would like t | to review information on comp   | leting and i | maintainin    | g your pro  | file, please | visit our \$ | Supplier | Hub help page  |         |      |
|     | Legal Information          | If you need assistance with your DU                 | JNS number, submit your requ    | uest to D&B Support. For deta   | iled instruc | tion, visit o | our Supplie | er Hub help  | page.        |          |                |         |      |
|     | Organization Contacts      |                                                     |                                 |                                 |              |               |             |              |              |          |                |         |      |
|     | Remit & Order Address Book |                                                     |                                 |                                 |              |               |             |              |              |          |                |         |      |
| A   | Facility Address Book      |                                                     |                                 |                                 |              |               |             |              |              |          |                |         |      |
|     | Review and Submit          |                                                     |                                 |                                 |              |               |             |              |              |          |                |         |      |

4. Click the **pencil** (B) to update the desired facility.

| Organization Contacts      | Search           | n               |          |                                                              |                      |           |                         |                               |                     |                           | Back   | Item     |        |              |
|----------------------------|------------------|-----------------|----------|--------------------------------------------------------------|----------------------|-----------|-------------------------|-------------------------------|---------------------|---------------------------|--------|----------|--------|--------------|
| Remit & Order Address Book |                  | Clear           |          |                                                              | Address Nar<br>Addre | ne<br>ss  |                         |                               |                     |                           |        |          |        |              |
| Party Relationships        | Active           | Eacilitie       |          |                                                              |                      |           |                         |                               |                     |                           |        |          |        |              |
| Approval History           | Create           | Facility        | I 🛛 📿    | 🖻 🤹 🕶 🖛                                                      |                      |           |                         |                               |                     |                           |        | в        |        |              |
|                            | Details          | Name            | •        | Address                                                      | Address<br>ID        | Ownersh   | nip Country 🛆           | Food Safety Co<br>Status      | ompliance           | Social Complian<br>Status | ice Up | odate Re | move   | Relationship |
|                            | ►                | Aweso<br>Apples | ime<br>S | 7044 King James Ct<br>Cincinnati, Hamilton, OH<br>45247-5088 | 062042948            | Yes       | United<br>States        | Supplier Informat<br>Required | ion                 | Not Applicable            |        | 1        | Î      | <b>e</b> :   |
|                            | ∢<br>⊿ Ten       | nporaril        | y Inact  | tive Facilities                                              |                      |           |                         |                               |                     |                           |        |          |        | ,            |
|                            | Name             | A               | ddress   | Address DUNS<br>Number                                       | Ownership            | Country S | ood Safety Co<br>status | mpliance                      | Social Co<br>Status | ompliance                 | Update | Remove   | Relati | onship       |
|                            | No result found. | S               |          |                                                              |                      |           |                         |                               |                     |                           |        |          |        |              |
|                            | ▶ Ina            | ctive Fa        | cilities | 3                                                            |                      |           |                         |                               |                     |                           |        |          |        |              |

#### 5. Click Contacts (C).

| KROGERTECHNOLOGY Supplier Management                                                     |             |          |                    |               | ĥ                     | î (       |               | ¢               | <b>↓</b> <sup>0</sup> | Logged In As      | SA66095      | ሳ     |
|------------------------------------------------------------------------------------------|-------------|----------|--------------------|---------------|-----------------------|-----------|---------------|-----------------|-----------------------|-------------------|--------------|-------|
| Update Address Details                                                                   | Close       | Save     | DUNS Info          | Profile       | Categorization        | Item      | Contacts      | Food Safe       | ty Compliance         | Sustainability    | Comp         | lete  |
| * Indicates required field                                                               |             |          |                    |               |                       |           |               |                 |                       |                   |              |       |
| Organization Name The Job Center LLC                                                     |             |          |                    |               |                       |           |               |                 |                       |                   |              |       |
| Hide Instructions                                                                        |             |          |                    |               |                       |           |               |                 |                       |                   |              |       |
| Use this screen to complete or update your production facility address deta<br>finished. | ails. Use t | he butto | ns at the top rig  | ght to naviga | te to the required co | ontacts o | r compliance  | e section(s). E | e sure to click the   | ne "Complete" but | ton when you | u are |
| The DUNS number and Address Details on this page should correspond to                    | the actu    | al produ | ction site for the | e product, ra | w material or ingred  | lients su | oplied to Kro | ger from this   | location.             |                   |              |       |
| For instruction on completing this section, visit our Supplier Hub help page             |             |          |                    |               |                       |           |               |                 |                       |                   |              |       |

# **Supplier Hub**

6. Click the **pencil** (D) to update the desired contact.

| organization Name                                                                                | The Job Center LLC                                              | Facility Name                                  | Awesome Apples                                      |                      |                                    |                                                |                       |
|--------------------------------------------------------------------------------------------------|-----------------------------------------------------------------|------------------------------------------------|-----------------------------------------------------|----------------------|------------------------------------|------------------------------------------------|-----------------------|
|                                                                                                  |                                                                 | Facility Address                               | 7044 King James Ct,                                 | , Cincinnati, OH, U  | 3                                  |                                                |                       |
| Hide Instructions                                                                                |                                                                 |                                                |                                                     |                      |                                    |                                                |                       |
| Kroger requires contact inf<br>contact. An alternate phone                                       | ormation for this facility.<br>e number is required for         | Click the Create butto<br>a 24 Hour/Recall con | on to create a new cont<br>itact.                   | tact(s). You must pr | ovide a Main Contact, a 24 Hour/Re | call contact, a Quality Assurance contact, and | d a Social Compliance |
| For instruction on completi                                                                      | ng this section, click her                                      | re                                             |                                                     |                      |                                    |                                                |                       |
| earch a Contact                                                                                  |                                                                 |                                                |                                                     |                      |                                    |                                                |                       |
|                                                                                                  |                                                                 |                                                |                                                     |                      |                                    |                                                |                       |
| TIP Use the search b                                                                             | utton to find existing con                                      | tacts by 'Contact Typ                          | e' or 'Last Name'                                   |                      |                                    |                                                |                       |
|                                                                                                  | utton to find existing con<br>act Type                          | ntacts by 'Contact Typ                         | e' or 'Last Name'<br>Last Name                      |                      |                                    |                                                |                       |
| ♂TIP Use the search b<br>Cont                                                                    | utton to find existing con<br>act Type                          | v Contact Typ                                  | e' or 'Last Name'<br>Last Name<br>Search            | Clear                |                                    |                                                |                       |
| ♂ TIP Use the search b<br>Cont<br>ontacts with User A                                            | act Type                                                        | ntacts by 'Contact Typ                         | e' or 'Last Name'<br>Last Name<br>Search            | Clear                |                                    |                                                |                       |
| ♂ TIP Use the search b<br>Cont<br>ontacts with User A                                            | act Type                                                        | ttacts by 'Contact Typ                         | e' or 'Last Name'<br>Last Name<br>Search            | Clear                |                                    |                                                | •                     |
| ⊘ TIP Use the search b<br>Cont<br>ontacts with User A<br>Create   ∑ 2 ा ∞ ‡                      | utton to find existing con<br>act Type                          | tacts by 'Contact Typ                          | e' or 'Last Name'<br>Last Name<br>Search            | Clear                |                                    |                                                | D                     |
| و TIP Use the search th<br>Cont<br>ontacts with User A<br>Create ا کی ک ک ک<br>etails First Name | utton to find existing con<br>act Type<br>.ccounts<br>Last Name | ttacts by 'Contact Typ<br>V<br>Email           | e' or 'Last Name'<br>Last Name<br>Search<br>Address | Clear                | PhoneNumber                        | Contact Type                                   | D<br>Update           |

7. Use the below table to determine the next step:

| То:                                                                      | Do this:                                                                                          |
|--------------------------------------------------------------------------|---------------------------------------------------------------------------------------------------|
| Update first or last name                                                | Login to Partner Pass and make updates on the Users screen.<br>See this job aid for instructions. |
| Update alternate name,<br>country codes, phone<br>numbers, or extensions | Enter information into the <b>Contact Details section</b> (E).                                    |
| Assign admin access                                                      | Login to Partner Pass and make updates on the Users screen.<br>See this job aid for instructions. |
| Deactivate a user                                                        | Login to Partner Pass and make updates on the Users screen.<br>See this job aid for instructions. |
| Reactivate a user                                                        | Login to Partner Pass and make updates on the Users screen.<br>See this job aid for instructions. |
| Update contact type                                                      | Select or de-select <b>contact type checkboxes (F)</b> .                                          |

8. Click **Apply (G)**.

# **Supplier Hub**

| Updai  | te Facility Col                                                                                                    | ntact                                            |                                                                         |                                 |                                                   |                                                     | Cancel                              |
|--------|----------------------------------------------------------------------------------------------------|--------------------------------------------------|-------------------------------------------------------------------------|---------------------------------|---------------------------------------------------|-----------------------------------------------------|-------------------------------------|
| TIP Pi | ease use a company                                                                                                    | email address, if possible                       | e. Personal email ad                                                    | dresses of terminated employe   | ees may still have access to Kroge                | er systems until removed. Company administra        | tors are responsible for the mainte |
| Conta  | ct Details                                                                                                    |                                                  |                                                                         |                                 |                                                   |                                                     |                                     |
|        | Changes to graved-o                                                                                                    | ut fields and the inactivat                      | ion or reactivation of                                                  | f users can only be made within | Partner Pass                                      |                                                     |                                     |
| 0      | Email Address                                                                                                    | Pete.Rose@JobLLC.co                              | m                                                                       |                                 |                                                   |                                                     |                                     |
|        | First Name                                                                                                    | Pete                                             |                                                                         | Last Name                       | Rose                                              | Alternate Name                                      |                                     |
|        | * CountryCode                                                                                                    | United States 1                                  | ~                                                                       | * Phone Number                  | 1234563216                                        | Ext                                                 |                                     |
|        |                                                                                                    |                                                  |                                                                         |                                 |                                                   |                                                     |                                     |
| User A | Country Code                                                                                                    |                                                  | ~                                                                       | Alt Phone Number                |                                                   | Ext                                                 |                                     |
| User A | Country Code                                                                                                    | ut fields and the inactivat                      | ion or reactivation of                                                  | Alt Phone Number                | n Partner Pass. For assistance, co                | Ext ontact your organization's Admin user or our Su | upplier Engagement Group.           |
| User A | Country Code                                                                                                    | ut fields and the inactivat<br>ne PETE.ROSE@JOBI | ion or reactivation of                                                  | Alt Phone Number                | n Partner Pass. For assistance, co                | Ext                                                 | upplier Engagement Group.           |
| User A | Country Code<br>Account Details<br>Changes to grayed-o<br>User Nan                                                                                                    | ut fields and the inactivat<br>ne PETE.ROSE@JOBI | ion or reactivation of                                                  | Alt Phone Number                | n Partner Pass. For assistance, co                | Ext                                                 | upplier Engagement Group.           |
| User A | Country Code<br>Account Details<br>Changes to grayed-o<br>User Nan<br>Software State<br>Hours/Recall                                                                                                    | ut fields and the inactivat<br>ne PETE.ROSE@JOBI | ion or reactivation of<br>LLC.COM                                       | Alt Phone Number                | n Partner Pass. For assistance, co                | Ext                                                 | ipplier Engagement Group.           |
| User A | Country Code<br>Account Details<br>Changes to grayed-o<br>User Nan<br>I Ver Nan<br>I Ver Na | ut fields and the inactivat<br>ne PETE.ROSE@JOBI | ion or reactivation of<br>LLC.COM<br>Produc<br>Main p                   | Alt Phone Number                | n Partner Pass. For assistance, or<br>with Kroger | Ext                                                 | ipplier Engagement Group.           |
| User A | Country Code<br>Account Details<br>Changes to grayed-o-<br>User Nam<br>S ☆ ▼ Ⅲ<br>Ontact Type<br>Hours/Recall<br>ain/Admin<br>her                                                                                                    | ut fields and the inactivat<br>ne PETE.ROSE@JOBI | ion or reactivation of LLC.COM     Descr     Produ     Main p     Other | Alt Phone Number                | n Partner Pass. For assistance, or<br>with Kroger | Ext                                                 | upplier Engagement Group.           |

#### 9. Click Home (H).

| contry Contacts                                                                                                    |                                                              |                                                     |                                            |                                      |                                                          | Home Nex                   |
|----------------------------------------------------------------------------------------------------|--------------------------------------------------------------|-----------------------------------------------------|--------------------------------------------|--------------------------------------|----------------------------------------------------------|----------------------------|
| Organization Name                                                                                                    | The Job Center LLC                                           | Facility Name                                       | Awesome Apples<br>7044 King James Ct, Cinc | cinnati, OH, US                      |                                                          |                            |
| Hide Instructions                                                                                                    |                                                              |                                                     |                                            |                                      |                                                          |                            |
| Kroger requires contact<br>contact. An alternate pho                                                                                                    | information for this facility.<br>one number is required for | Click the Create button<br>a 24 Hour/Recall contact | to create a new contact(s<br>ct.           | ). You must provide a Main Contac    | t, a 24 Hour/Recall contact, a Quality Assurance contact | t, and a Social Compliance |
| For instruction on comple                                                                                                    | eting this section, click he                                 | re                                                  |                                            |                                      |                                                          |                            |
| earch a Contact                                                                                                    |                                                              |                                                     |                                            |                                      |                                                          |                            |
|                                                                                                    |                                                              |                                                     |                                            |                                      |                                                          |                            |
| TIP Use the search                                                                                                    | h button to find existing cor                                | ntacts by 'Contact Type'                            | or 'Last Name'                             |                                      |                                                          |                            |
| STIP Use the search                                                                                                    | n button to find existing cor<br>ntact Type                  | ntacts by 'Contact Type'                            | or 'Last Name'<br>Last Name                |                                      |                                                          |                            |
| ♂ TIP Use the search<br>Co                                                                                                    | n button to find existing con<br>Intact Type                 | ntacts by 'Contact Type'                            | or 'Last Name' Last Name Search            | Clear                                |                                                          |                            |
| ♂ TIP Use the search Co<br>Co<br>ontacts with User                                                                                                    | Accounts                                                     | ntacts by 'Contact Type'                            | or 'Last Name'<br>Last Name<br>Search      | Clear                                |                                                          |                            |
| © TIP Use the search<br>Co<br>contacts with User<br>Create   ☆ ♂ ₪ 4                                                                                                    | Accounts                                                     | ttacts by 'Contact Type'                            | or 'Last Name'<br>Last Name<br>Search      | Clear                                | Control Turo                                             | linder                     |
| Ø TIP Use the search         Co             Co             Ontacts with User             Create             Image: Search and Search and | Accounts 2<br>Last Name<br>Rose                              | Email Address Pete.Rose@Job                         | Search                                     | Clear<br>PhoneNumber<br>1-1234563216 | Contact Type<br>Main/Admin, Social Compliance            | Update                     |

#### 10. Click Save (I).

| 1           |                                        | ý.                  |                                                                                                    | î                                                                                                    | 1 (                                           | S ,                                                |                                                             | <b>_</b>                                                                                                    | Lo                                                                                                    | gged In As SA6609                                                                                                    | ፣ ብ                                                                                                    |
|-------------|----------------------------------------|---------------------|----------------------------------------------------------------------------------------------------|----------------------------------------------------------------------------------------------------|-----------------------------------------------|----------------------------------------------------|-------------------------------------------------------------|----------------------------------------------------------------------------------------------------|----------------------------------------------------------------------------------------------------|----------------------------------------------------------------------------------------------------|----------------------------------------------------------------------------------------------------|
| Close       | Save                                   | DUNS Info           | Profile                                                                                                    | Categorization                                                                                                    | Item                                          | Contacts                                           | Food Saf                                                    | ety Compliand                                                                                                    | se Sus                                                                                                    | stainability   Co                                                                                                    | mplete                                                                                                 |
|             |                                        |                     |                                                                                                    |                                                                                                    |                                               |                                                    |                                                             |                                                                                                    |                                                                                                    |                                                                                                    |                                                                                                    |
|             |                                        |                     |                                                                                                    |                                                                                                    |                                               |                                                    |                                                             |                                                                                                    |                                                                                                    |                                                                                                    |                                                                                                    |
|             |                                        |                     |                                                                                                    |                                                                                                    |                                               |                                                    |                                                             |                                                                                                    |                                                                                                    |                                                                                                    |                                                                                                    |
| tails. Use  | the butto                              | ons at the top righ | t to naviga                                                                                                | te to the required co                                                                                                    | ontacts                                       | or compliant                                       | ce section(s).                                              | Be sure to click                                                                                                    | k the "Co                                                                                                    | mplete" button when                                                                                                    | n you are                                                                                              |
| to the actu | al produ                               | ction site for the  | product, ra                                                                                                | w material or ingred                                                                                                    | lients su                                     | pplied to Kr                                       | oger from this                                              | location.                                                                                                    |                                                                                                    |                                                                                                    |                                                                                                    |
| e.          |                                        |                     |                                                                                                    |                                                                                                    |                                               |                                                    |                                                             |                                                                                                    |                                                                                                    |                                                                                                    |                                                                                                    |
| t           | Close<br>ails. Use<br>o the actu<br>o. | Close Save          | Close Save DUNS Info  <br>alls. Use the buttons at the top righ<br>to the actual production site for the p | Close Save DUNS Info   Profile<br>alls. Use the buttons at the top right to naviga<br>to the actual production site for the product, rate. | Close Save DUNS Info   Profile Categorization | Close Save DUNS Info   Profile Categorization Item | Close Save DUNS Info   Profile Categorization Item Contacts | Close Save DUNS Info   Profile Categorization Item Contacts Food Saf  alis. Use the buttons at the top right to navigate to the required contacts or compliance section(s). to the actual production site for the product, raw material or ingredients supplied to Kroger from this b. | Close Save DUNS Info   Profile Categorization Item Contacts Food Safety Compliance alls. Use the buttons at the top right to navigate to the required contacts or compliance section(s). Be sure to clic to the actual production site for the product, raw material or ingredients supplied to Kroger from this location. e. | Close Save DUNS Info   Profile Categorization Item Contacts Food Safety Compliance Sus  alis. Use the buttons at the top right to navigate to the required contacts or compliance section(s). Be sure to click the "Co to the actual production site for the product, raw material or ingredients supplied to Kroger from this location. e. | Close Save DUNS Info   Profile Categorization Item Contacts Food Safety Compliance Sustainability   Co |